## APMSの登録ボタンからインストールまでの流れ

下記の入力項目をすべて記載し、メールアドレスとパスワードをメモしておく

| > ② ユーザー主張 ありがとう主産管理 × +                                                                                         |                                                                                                    |         | a ; |
|----------------------------------------------------------------------------------------------------|----------------------------------------------------------------------------------------------------|---------|-----|
| ← → ♂ ts arigato-llc.com/users/create                                                                            | Pchord=Trafmapb                                                                                                    | \$<br>Ð |     |
| ありがとう生産管理 ログイン                                                                                                   |                                                                                                    |         |     |
| 그 # 234 여크                                                                                                    |                                                                                                    |         |     |
| ユーリー豆琢                                                                                                    |                                                                                                    |         |     |
| メールアドレス                                                                                                    |                                                                                                    |         |     |
| バスワード                                                                                                    |                                                                                                    |         |     |
| 苗字                                                                                                    |                                                                                                    |         |     |
| 名前                                                                                                    |                                                                                                    |         |     |
| <b>第</b> 字 (がな)                                                                                                  |                                                                                                    |         |     |
| 名前 (がな)                                                                                                    |                                                                                                    |         |     |
| 相介曰-ド                                                                                                    | Tuafmapb                                                                                                    |         |     |
| 会社名                                                                                                    |                                                                                                    |         |     |
| 郵便書号                                                                                                    |                                                                                                    |         |     |
| 住所                                                                                                    |                                                                                                    |         |     |
| 電話番号                                                                                                    |                                                                                                    |         |     |
| □利用規約に同業利用規約を開く                                                                                                  |                                                                                                    |         |     |
| 第4条(利用料金および支払う                                                                                                   | Arad⊡ H/A++//3+∧// ++                                                                                                    |         |     |
| <ol> <li>利用者は、キリーと人の利用にあたり、当社が加速とし</li> <li>利用料金の支払いは、利用者本人名義のクレジットカ</li> <li>利用料金は、毎日提定日に翌日分が自動的に決済。</li> </ol> | 969月前後直至30日1000日ます。<br>一下にある決済とします。<br>社会主人                                                                                   |         |     |
| 4. 利用者が利用料金の支払いを運用した場合、サービス                                                                                      | 名字上し、ゲーク等を用土するものとします。                                                                                                    |         |     |
| 第5条 (茶止事項)                                                                                                    |                                                                                                    |         |     |
| 利用者は、本サービスの利用にあたり、以下の行為をして                                                                                       | zoujęzićk                                                                                                    |         |     |
| 1. 法常生产综合体 民俗化 建反子参行 杀                                                                                           |                                                                                                    | <br>    |     |
|                                                                                                    |                                                                                                    |         |     |
| ▼ ② ユーザー直接(おりがとう主席管理 × +                                                                                         |                                                                                                    |         | 0   |
| ← → Ø 25 arigato-Ilc.com/users/crea                                                                              | te?chord=TxaFmapb                                                                                                    | \$<br>Ð | •   |
| <ol> <li>法令または公序良俗に違反する行為</li> <li>犯罪行為に関連する行為</li> </ol>                                                        |                                                                                                    |         |     |
| <ol> <li>当社または第三者の知的財産権、肖像権、ブライバ<br/>4. 本サービスのネットワークまたはシステム等に過度な負行</li> </ol>                                    | シー、名誉その他の憧別または利益を得着するけみ。<br>を定分ける作為                                                                                           |         |     |
| 5. 本サービスの建築を防害するわたれのある行為<br>6. 当社のサービスに関連して、反社会的勢力に対して連<br>7. その他、当社ガス達切と創始する行為。                                 | 接または関連に利益を供与する行為                                                                                                    |         |     |
| 第6条(本サービスの提供の停止等)                                                                                                |                                                                                                    |         |     |
| 1. 当社は、以下のいずれかの事由があると判断した場合                                                                                      | 5、利用者に事前に通知する2となく本サービスの全部または一部の提供を得止または中時する2とができるものとします。                                                                      |         |     |
| (1) 本サービスにかかるコンピュータシステムの保守点検:                                                                                    | たは原料を行う場合<br>- MEN-11 - 中田・127 - AEE - AITE - AITE - AITE - AITE - AITE - AITE - AITE - AITE - AITE - AITE - AITE - AITE - AI |         |     |
| □ 国ノ 倉根に同本 個人 階級を開く<br>■人 信報の取扱について                                                                              |                                                                                                    |         | *   |
| [事業者の名称]<br>ありがとう合同会社                                                                                            |                                                                                                    |         |     |
| (個人情報の利用目的の公表)<br>当社が取得する個人情報の利用目的は以下の通りで<br>の思いました。                                                             | f.                                                                                                    |         |     |
| (1)当社ジービスを提供するにあたり、その運営管理をする)<br>・当社サービスを提供するにあたり、その運営管理をする)<br>・本人の依頼に基づき、総介先への依頼者情報を提供                         | 50<br>T 3550                                                                                                    |         |     |
| <ul> <li>当社サービスに関するご案内、サポート、お客様からのお</li> <li>当社及び当社グループ会社を含む提携会社の商品、</li> </ul>                                  | 「MileSelt」言体、紛争及び訴訟等への対応のため<br>ケービス、イベント、セジナー情報等を形成、電話、FAX、電子メール等を通じてZ国内するため                                                  |         |     |
| <ul> <li>取得した情報を解析又は分析し、それぞれのお客様に</li> <li>当社サービスに関する当社の規約、ポリシー等の変更等</li> </ul>                                  | 応じた上記のZ雪内を行うため<br>手をお客様に通知するため                                                                                                |         |     |
| <ul> <li>キャンペーン等の運営管理のため</li> <li>上記に付随する業務送行、連絡、手続き及びお問い</li> </ul>                                             | entricoto                                                                                                    |         |     |
| <ul> <li>・取得した情報を解析又は分析して、当社サービスの改一</li> <li>・お問い合わせ対応の品質向上及びお問い合わせ内容</li> </ul>                                 | ■次ジョム立ジに転換サービスの開発に利用するため<br>「毎の正確は形態のため」<br>                                                                                  |         |     |
| ・協人を特定できない範囲で当社サービスに開する統計<br>・個人を特定できないようにデータ加工したうえで、当社1<br>の当社では他社会主催するイベント、セニナー等への単                            | アーアニャルの cmm、mex-xxixxxx vx.cの<br>ナーズ2の改要ドの白上、マークティング変好を作成、利用又は提供するため<br>ユスアに体わけ(ペーン)開始来な点、時間                                  |         |     |
| ・イベント、セミナー等関係(運営・管理)のため(共同<br>・当社及び当社グループ会社を含む提擇会社の商品、                                                           | なべからすいかにていないます。<br>開催全集、協賛企業への参加者情報現在を含む)<br>トンス、イベント化さい「単純等時利用、電話、FAX、電子ノー用事予測1771年内するため                                     |         |     |
| <ul> <li>取得した情報を解析又は分析し、それぞれの参加者に</li> <li>・キャンペーン等の運営管理のため</li> </ul>                                           | 応じた町号のご事件を行うため                                                                                                    |         | ÷   |
| し取通した機能を認ら又けるおして オバット又けれらせ                                                                                       |                                                                                                    | <br>    | 13  |
|                                                                                                    | していたいかってになかり<br>ません RCMPDM<br>794-01                                                                                          |         |     |
|                                                                                                    | 28                                                                                                    |         |     |
|                                                                                                    |                                                                                                    |         |     |

オレンジの〇印を忘れずに。一番下まで行くと「登録」ボタンがあります。

「登録」ボタンを押すと登録の入力項目で入力したメールアドレス宛に下記の内容のメールが届きます。

|   | 登録完了 - メール確認をお願いしま           | ます D 受傷      | トレイ | × | 8 | ß |
|---|------------------------------|--------------|-----|---|---|---|
| I | <b>ありがとう生産管理</b><br>To テスト ▼ | 13:22 (0 分前) | ☆   | ٢ | ¢ | : |
|   | テスト ありがと様                    |              |     |   |   |   |
|   | ご登録ありがとうございます。               |              |     |   |   |   |
|   | 統行するには、以下のリンクをクリックしてメールアドレ   | スを確認してくた     | さい。 |   |   |   |
|   | メールアドレスを確認する                 |              |     |   |   |   |
|   | もしこのメールに心当たりがない場合は、このメールを無   | 視してください。     |     |   |   |   |
|   | よろしくお願いいたします。                |              |     |   |   |   |
|   |                              |              |     |   |   |   |
|   | ← 返信 → 転送 ③                  |              |     |   |   |   |

APMSをインストールしたいパソコンでメールに記載されている「メールアドレスを確認する」をクリック。 下記の画面がブラウザに表示されます。登録時に入力したメールアドレスとパスワードを入力してください。 これでAPMSのサイトにログインできます。

| ログイン       メールアドレス       パスワード | <b></b> りがとう生産管理 |              | ログイン |
|--------------------------------|------------------|--------------|------|
| メールアドレス<br>パスワード               | ブイン              |              |      |
| パスワード                          | FUZ              |              |      |
|                                | ۴                |              |      |
| □ パスワードを記憶する                   |                  | パスワードを記憶する   |      |
| <u></u>                        |                  | <u>ወቻና</u> ኦ |      |
|                                |                  |              |      |

下記は、パソコンからログインした際の初期画面です。

このサイトは、APMSのソフトのダウンロードや購入、支払い、デバイスの管理等を行います。

| <ul> <li>♥ Ø  ありがとう生産管理</li> <li>× +</li> </ul> | - o x          |
|-------------------------------------------------|----------------|
| ← → C t; arigato-lk.com/user                    | © ☆ Ď 🔹 :      |
| ありがとう生産管理ユーザー マイベージ 支払 製品一覧 パバイス管理              |                |
| お知らせ                                            |                |
| 1カ月の無利期間中です。                                    |                |
| 虎の巻                                             |                |
| このサイトにはテウニック集がたくさんあります。                         |                |
| 虎の巻のサイトを困く                                      |                |
| お支払い履歴                                          |                |
|                                                 | <u>5.22.55</u> |
|                                                 |                |
|                                                 |                |

上記の赤枠部分の「製品一覧」をクリックしてください。

下の画面は、製品一覧の画面です。

【青色のファイル】を選択をクリックし、番号の大きなV番号をクリックしてください。 最新のAPMSのプログラムの入ったフォルダがダウンロードされます。 ダウンロードが完了するとダウンロードが完了したと通知が来ると思います。 下記は、chromeというブラウザの例になります。

| ✓ ◎ 製品一覧(ありがとう生産管理 × +                |                                                                | -         | C   | 3 >        |
|---------------------------------------|----------------------------------------------------------------|-----------|-----|------------|
| ← → ♂ 🔄 arigato-llc.com/user/products | *                                                              | 0         | Ŧ.  | *          |
| ありがとう生産管理ユーザー マイベージ 支払 製品一覧           | プバイス管理 最近のダウンロード関歴                                             | $\otimes$ | 2.5 | <b>庆 佳</b> |
| お知らせ                                  | ₩ app.2.05,64.zip                                              |           |     |            |
| 1カ月の無料期間中です。                          | ■ 一気表に原価率が表示されるpn<br>創作しました                                    | 9         |     |            |
|                                       | app.2,05,64.2ip<br>#390.3L0                                    |           | 1   |            |
| 購入済製品一覧                               | すべてのダウンロード履歴                                                   | Ľ         |     |            |
| 青入 理歴 がありません。                         |                                                                |           | 2   |            |
| 初回の決済には入会会が含まれます。入会の金額は、30.000円       | 77                                                             |           |     |            |
| 製品一覧                                  |                                                                |           |     |            |
| 主産管理システム                              | 単価:40,000円 第二人                                                 |           |     |            |
| 主産管理システム 追加2ライセンス                     | 単価:5.000円 (編入) 詳細                                              |           |     |            |
| 86                                    | 生意管理システム アプリゲーションダウンロード<br>以下のドロパクワンメニューやらアと作る提供して、クワンロードにくられ、 |           |     |            |

ダウンロードというフォルダに入っていることが多いです。

app\_~というフォルダを右クリックし、全てを展開(すべてを解凍)を選択しクリック。

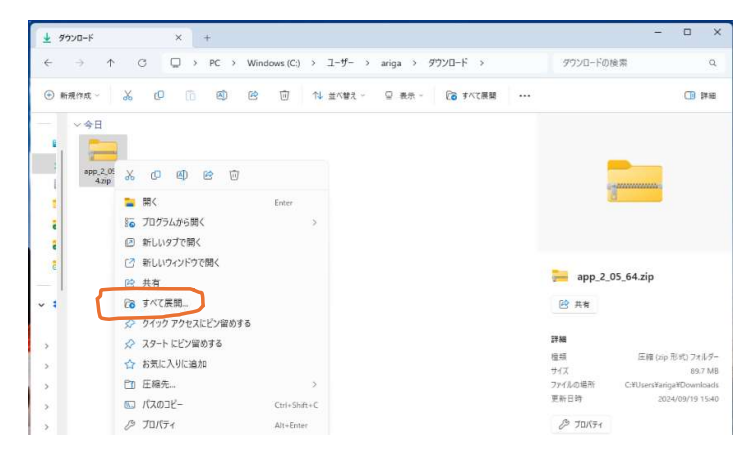

| 🎫 圧縮 (ZIP 形式) フォルダーの展開               |       |
|--------------------------------------|-------|
| 展開先の選択とファイルの展開                       |       |
| ファイルを下のフォルダーに展開する(F):                |       |
| C:¥Users¥ariga¥Downloads¥app_2_05_64 | 参照(R) |
|                                      |       |
|                                      |       |
|                                      |       |

全てを展開すると下記のように3つのものが表示されるかと思います。

その中のAPMS\_Setup.exeを右クリックし、管理者として実行をクリックしてください。

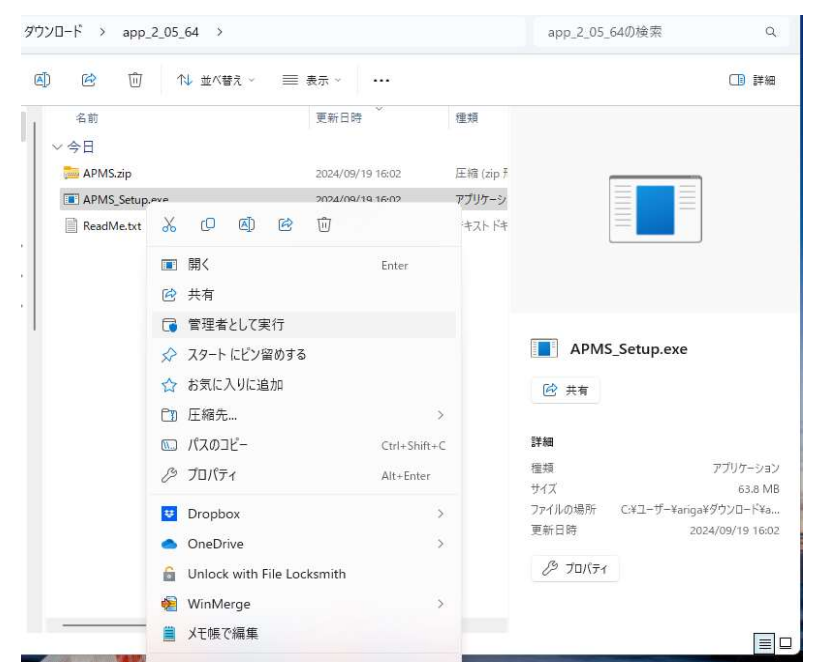

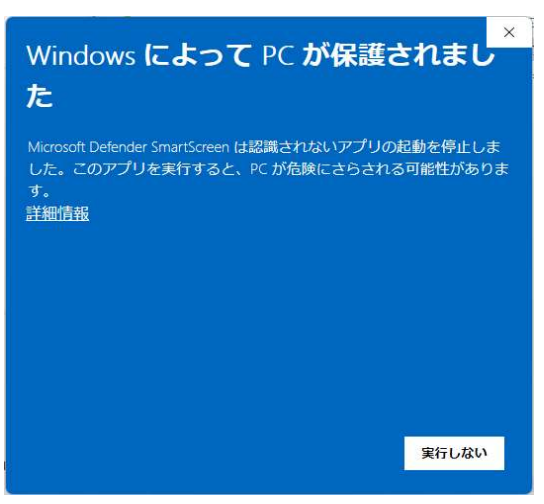

上記の画面が表示された場合は、詳細情報をクリックすると下記の画面になります。

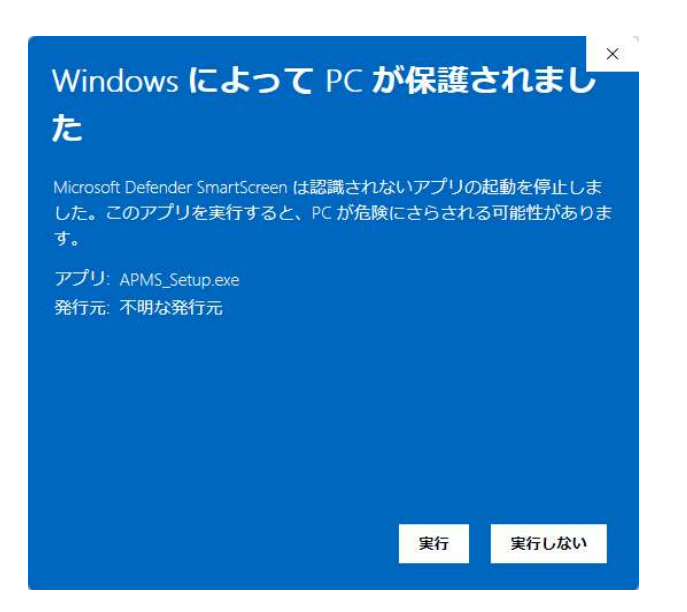

実行というボタンが表示されたら、実行ボタンをクリックしてください。 パソコンにAPMSのインストール作業が始まります。 インストールが始まると下記の黒い画面が表示されます。 黒い画面の中に「解凍とショートカットの作成が完了しました。」と表示されます。 この文字が表示されたら、黒い画面は閉じてください。 デスクトップのどこかに下記のSeisan\_kanriというアイコンが作られているはずです。 これをダブルクリック(クリック)してください。

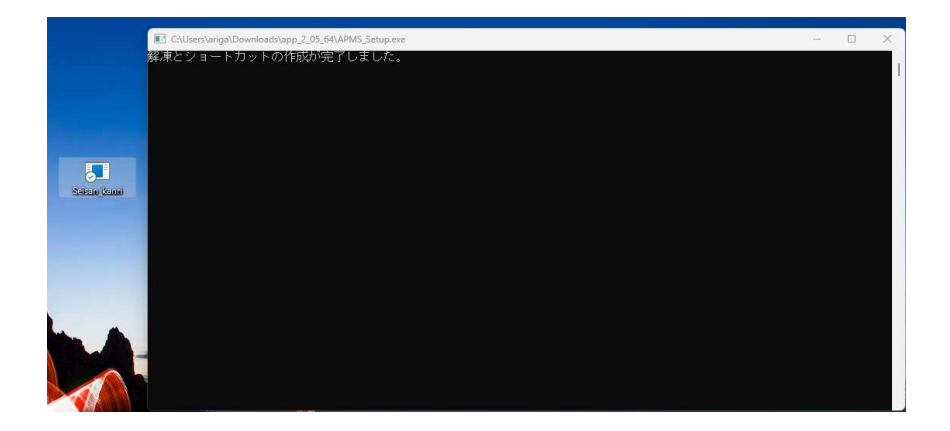

Seisan\_kanriのアイコンをダブルクリック(クリック)すると下記の画面になります。

| うをカリックト てください |
|---------------|
| 227770CCCC00  |
|               |
|               |
|               |
|               |

登録時に入力したメールアドレスとPWを入力し、認証ボタンをクリックしてください。 認証が完了しましたと表示されます。その画面を閉じたら、インストール完了です。

Seisan\_kanriのアイコンをダブルクリック(クリック)するとログインできるようになります。 インストールが完了すると下のログイン画面が表示されます。

| Login  |      | - |        | × |
|--------|------|---|--------|---|
| ログインID | 0001 |   | ] ID保存 |   |
| パスワード  | 1    |   |        |   |
|        | ログイン |   |        |   |

こちらのログインIDというのは、APMSのシステムにログインするための

IDとPWになります。

初期値は、

ログインIDが、0001。0001に対するPWは、0001になります。

システムにログインするIDは、APMS内で作業などをした際に記録されるIDになります。 作業をする人毎にIDを割り振ることが可能です。

PW・ログインの名前は、APMS内のメニュー46)ログイン者管理で変更が可能です。

以上で、登録から初回、ログインまでの流れは完了です。